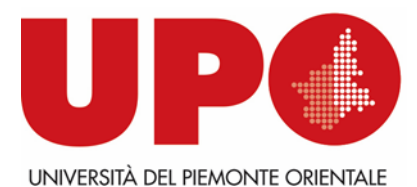

## Biblioteca del Polo universitario di Novara "Rita Fossaceca"

## PRENOTARE UN LIBRO IN PRESTITO CON RITIRO ALLA RECEPTION DSF DA SMARTPHONE

- Scarica gratuitamente l'app biblioUPO negli Store Android o iOS
- Apri il menù e con la funzione "cerca" scegli il libro dal catalogo e selezionalo
- Seleziona la Biblioteca del Polo universitario di Novara "Rita Fossaceca"
- Clicca su: richiedi, poi conferma
- Apparirà un popup, seleziona: prenota ritiro
- Da Risorsa apri il menù a tendina e seleziona ritiro prestito reception DSF
- Scegli dal calendario il giorno e la fascia oraria per il ritiro
- Ricorda: il libro sarà disponibile <u>a partire dalle ore 16.00 del lunedì o giovedì successivo alla</u> richiesta

## PRENOTARE UN LIBRO IN PRESTITO CON RITIRO ALLA RECEPTION DSF DA PC

- Vai sul catalogo <u>biblioUPO</u> ed entra in MyBiblio (bottone in alto a destra): ti verranno richieste le tue credenziali istituzionali: clicca sul <u>link contenuto nel riquadro rosso</u> per accedere alla tua area personale.
- Nel box di ricerca del catalogo BiblioUPO digita il titolo di tuo interesse e seleziona la biblioteca del Polo universitario di Novara "Rita Fossaceca", lancia la ricerca
- Seleziona il libro dall'elenco dei risultati, <u>scorri la pagina</u>, appariranno le copie prenotabili, clicca su: **Richiesta di prestito**
- Apparirà un popup che ti invita a prenotare il giorno e l'ora di ritiro, cliccaci sopra
- Clicca su: Effettua nuova prenotazione
- Dall'etichetta Proprietario seleziona la biblioteca del Polo universitario di Novara "Rita Fossaceca"
- Dall'etichetta Risorsa seleziona: Ritiro prestito reception DSF
- Imposta la data del ritiro e clicca su: Cerca; scegli l'ora dal calendario sottostante nella colonna "N. posti") e clicca su Inserisci.
- Aspetta la comunicazione della biblioteca in MyBiblio, sezione Messaggi, con il codice per aprire lo sportello del locker, nel caso avessi scelto questa opzione
- In Mybiblio, il mio spazio, verranno visualizzati i tuoi libri prenotati nella sezione: Prestiti

Per qualunque dubbio contatta la biblioteca: 0321/375652/4/5; 375660